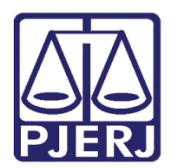

Manual do Usuário

# Sistema Revista de Direito

**REVISTA** 

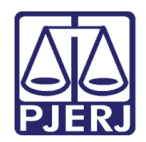

## SUMÁRIO

| 1. | Intr | rodução                     | 1 |
|----|------|-----------------------------|---|
| 2. | Ace  | essar o Sistema             | 5 |
| 3. | Cac  | dastro                      | 7 |
|    | 3.1  | A revista                   | 7 |
|    | 3.2  | Acórdãos                    | 9 |
|    | 3.3  | Acórdãos STJ13              | 3 |
|    | 3.4  | Doutrina                    | õ |
|    | 3.5  | Notas e Comentários         | 3 |
| 4. | Cor  | nsulta20                    | ) |
| 5. | Rela | atórios2                    | L |
|    | 5.1  | Doutrina                    | L |
|    | 5.2  | Notas e Comentários         | 2 |
|    | 5.3  | Índice24                    | 1 |
|    | 5.3  | .1 de Doutrinas             | 1 |
|    | 5.3  | .2 de Notas e Comentários2! | 5 |
|    | 5.3  | .3 Numérico                 | 5 |
|    | 5.3  | .4 Por Assunto              | 3 |
|    | 5.3  | .5 por Matéria 29           | Э |
|    | 5.3  | .6 por Relator              |   |
|    | 5.4  | Relatório Geral             | 2 |
| 6. | Tab  | oelas                       | 3 |
| (  | 6.1  | Ministro Relator STJ        | 3 |
|    | 6.1  | .1 Origem                   | 1 |
|    | 6.1  | .2 Relator                  | 5 |
|    | 6.1  | .3 Tipo de Matéria          | 3 |
|    | 6.1  | .4 Tipo de Processo         | 3 |

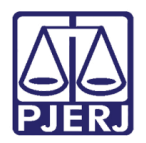

| 7.  | Utilitários          | 41 |
|-----|----------------------|----|
| 7   | 1 Alterar Senha      | 41 |
| 7   | 2 Configurações      | 41 |
|     | 7.2.1 - Impressora   | 41 |
| 8.  | Sobre                | 42 |
| 9.  | Sair                 | 43 |
| 10. | Histórico de Versões | 44 |

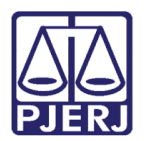

# Sistema Revista de Direito

### 1. Introdução

O sistema REVISTA (Sistema da Revista de Direito) foi desenvolvido em linguagem VB (Visual Basic), em atendimento às necessidades da DGCON-DECCO-DISJU-SERED, Serviço da Revista de Direito, para organizar e preparar a edição trimestral da Revista.

O sistema em VB possui mais facilidades como utilização do mouse e melhor visualização dos campos e informações, disponível em uma única tela, ambiente amigável e maior usabilidade.

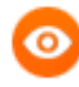

OBSERVAÇÃO: Os usuários para terem acesso ao Sistema precisam estar autorizados. Esta autorização deve ser solicitada pelo superior hierárquico do usuário, no telefone (21) 3133-9100. "Ato Normativo TJ nº9, de 27/04/2010, Art.15 e Art.66, § 1º." Permite ao usuário alterar no sistema as informações cadastradas.

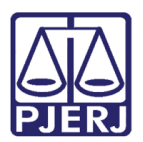

### 2. Acessar o Sistema

É possível acessar o sistema de duas formas pelo caminho menu **Iniciar – Todos os Programas - SISTEMAS** ou pelo ícone que se encontra na área de trabalho. Dê duplo clique no ícone **Revista** que o sistema carregará os dados para o acesso.

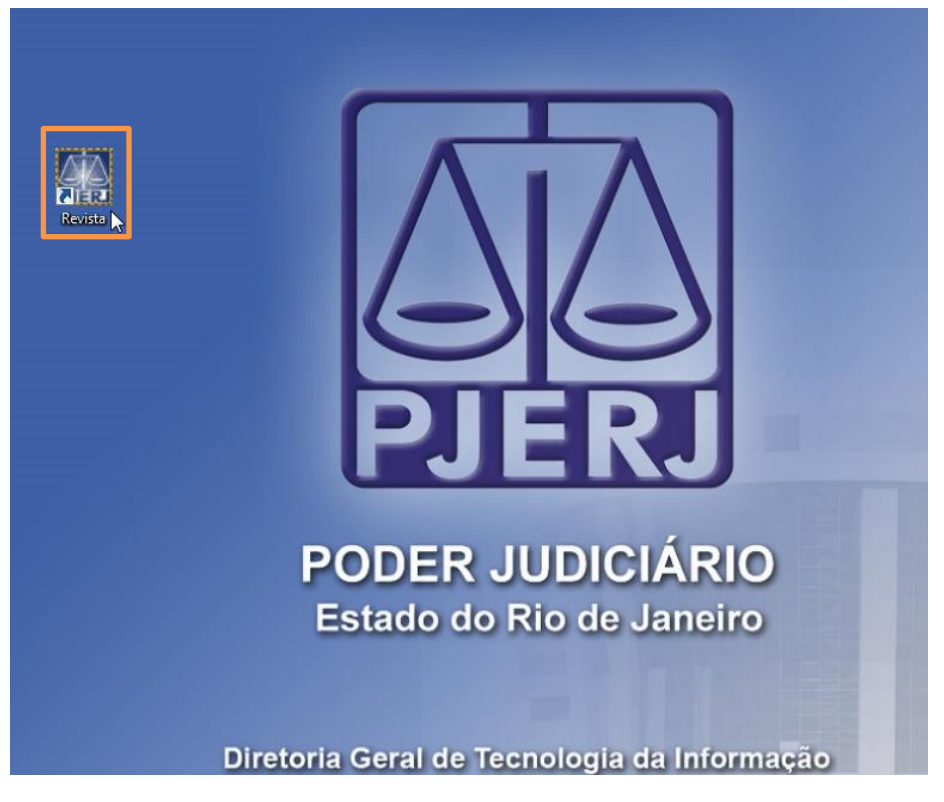

Figura 1 – Área de trabalho.

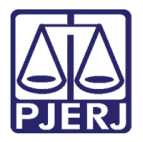

Na tela de **Login** informe seu **Usuário** e **Senha** que o campo **Órgão** será habilitado. Escolha sua lotação e clique em **OK**.

| 🔒 Login                       | and the second second sec |                          | ×                       |
|-------------------------------|----------------------------------------------------------------------------------------------------|--------------------------|-------------------------|
| 3.0.0.0/TJERJ2                | 102BVM                                                                                                    | RE                       | VISTA                   |
| 1                             | TJERJ                                                                                                    | Revista                  | de Direito              |
|                               |                                                                                                    | Tribunut de Fusiq.<br>Ja | neiro                   |
|                               | Versão: RE                                                                                                    | VISTA 2.1.0 - 28/04/     | 2015 12:50:03           |
| Usuário:                      | ļ                                                                                                    |                          |                         |
| Senha:                        |                                                                                                    |                          |                         |
| Órgão:                        |                                                                                                    |                          | <b>_</b>                |
| Último a<br>Data:<br>Sistema: | cesso                                                                                                    | Equipamento:             |                         |
|                               |                                                                                                    |                          | <u>O</u> K Sai <u>r</u> |

Figura 2 – Tela de Login.

Ao entrar no sistema, aparecerá o menu com opções de módulos e rotinas disponíveis ao usuário.

| 😢 Revista de Direito |          |            |         |             |       |      |
|----------------------|----------|------------|---------|-------------|-------|------|
| Cadastro             | Consulta | Relatórios | Tabelas | Utilitários | Sobre | Sair |
|                      |          |            |         |             |       |      |
|                      |          |            |         |             |       |      |
|                      |          |            |         |             |       |      |
|                      |          |            |         |             |       |      |
|                      |          |            |         |             |       |      |

Figura 3 – Menu Inicial.

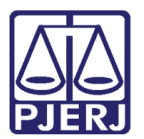

## 3. Cadastro

Permite criar na base de dados do sistema a Revista a ser publicada trimestralmente.

### 3.1A revista

Permite criar na base de dados do sistema o novo volume para cadastro das informações a serem publicadas na Revista. Para acessar clique no menu **Cadastro** e no submenu **A Revista**.

| لعا |
|-----|
|     |
|     |
|     |
|     |
|     |
|     |
|     |
|     |
|     |

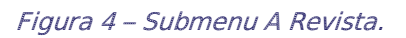

O sistema abrirá a tela **Revista**, nela é possível cadastrar uma nova Revista. Preencha os campos conforme indicado abaixo e clique em **Gravar**.

Preencha os campos da aba **Revista**, conforme a orientação a seguir.

- Campo Nº Volume digite o número da Revista a ser criada;
- Campo Ano informe o Ano da Revista. Os outros campos serão habilitados automaticamente;
- Campo **Trimestre** selecione o trimestre a que se refere a Revista;
- Campo Diretor selecione o Desembargador responsável pelo setor da Revista;
- Botão Gravar efetuar a criação da Revista no sistema.
- Opção "Libera a Publicação para a Internet" deve ser marcada após a distribuição da Revista já editada, para liberar seu conteúdo no Banco do Conhecimento, na página do TJERJ;
- Campo Recebimento do Editor informe a data em que o setor recebeu as vias impressas da Revista;

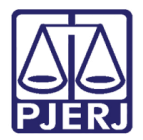

Diretoria-Geral de Tecnologia da Informação e Comunicação de Dados Departamento de Atendimento e Suporte ao Usuário

- Campo **Distribuição** informe a data em que as vias impressas da Revista começaram a ser distribuídas.
- Grade Assistentes informe o nome do corresponsável pela Revista, caso haja.

| 🕑 Revista                                                                      |                 |
|--------------------------------------------------------------------------------|-----------------|
| Revista                                                                        |                 |
| Nº. Volume: 75 Ano: 2010                                                       | <u>G</u> ravar  |
| Trimestre: JANEIRO/MARÇO                                                       |                 |
| Diretor: DES. ADRIANO CELSO GUIMARÃES 🗨                                        | <u>E</u> xcluir |
| Libera a Publicação para a Internet Datas Recebimento do Editor: Distribuição: |                 |
| Assistentes                                                                    | Limpar          |
|                                                                                | <u>S</u> air    |
|                                                                                |                 |

Figura 5 – Tela Revista.

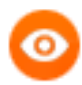

OBSERVAÇÃO: Para <u>alterar</u> informações de um volume já cadastrado da Revista, informe o número e o ano da Revista para exibir os dados cadastrados. Altere os dados desejados e clique em **Gravar** para efetivar a alteração.

0

OBSERVAÇÃO: Para <u>excluir</u> um volume já cadastrado da Revista. informe o número e o ano da Revista para exibir os dados cadastrados e clique em **Excluir**. Só conseguirá excluir caso não haja nenhum Acórdão ou Doutrina ou outra informação vinculados a ela, caso contrário o sistema faz a crítica e informa que não é possível a exclusão.

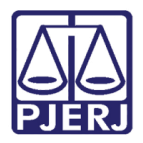

Diretoria-Geral de Tecnologia da Informação e Comunicação de Dados Departamento de Atendimento e Suporte ao Usuário

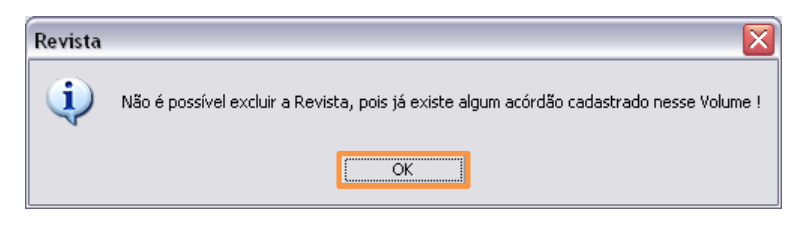

Figura 6 – Mensagem sobre a Revista.

### 3.2 Acórdãos

Permite selecionar os Acórdãos que serão publicados na Revista. Para acessar clique no menu **Cadastro** e no submenu **Acórdãos**.

| 🛚 Revista de Direito 📃 🖻 🔀 |                                        |  |  |  |  |  |
|----------------------------|----------------------------------------|--|--|--|--|--|
| Cadastro Consulta Relat    | atórios Tabelas Utilitários Sobre Sair |  |  |  |  |  |
| A Revista                  |                                        |  |  |  |  |  |
| Acórdãos                   |                                        |  |  |  |  |  |
| Acordãos STJ               |                                        |  |  |  |  |  |
| Doutrinas                  |                                        |  |  |  |  |  |
| Notas e Comentários        |                                        |  |  |  |  |  |

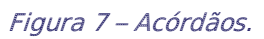

O sistema trará duas formas de inserção, numeração antiga e nova numeração.

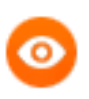

OBSERVAÇÃO: A tela abre como padrão o campo para inserir numeração antiga de processos, tecle F8 para alternar o campo para inserir a nova numeração (CNJ).

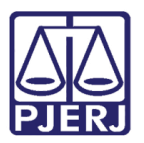

Diretoria-Geral de Tecnologia da Informação e Comunicação de Dados Departamento de Atendimento e Suporte ao Usuário

| 🕄 Acórdão                       |                                            | 😮 Acórdão                                         |
|---------------------------------|--------------------------------------------|---------------------------------------------------|
|                                 | <u>G</u> ravar <u>E</u> xcluir Limpar Sair | <u>G</u> ravar <u>Excluir</u> Limpar <u>S</u> air |
| Dados Básicos Ementa Publicação |                                            | Dados Básicos Ementa Publicação                   |
| Conselho da Magistratura        |                                            | Conselho da Magistratura                          |
| Entre com o Nº, do Processo:    |                                            | Entre com o Nº, do Processo:                      |
|                                 | Mensagem                                   | 8.19 Mensagen:                                    |

Figura 8 - Numeração antiga e nova numeração.

Ao digitar o nº do Processo o sistema apresentará na tela todos os processos vinculados à numeração única. Selecione na lista apresentada o Processo procurado.

A partir daí o processo é o mesmo descrito abaixo para Processos de numeração antiga. Para alterar na Revista um Acórdão cadastrado, informe o número do Processo (antigo ou CNJ) para trazer em tela os dados cadastrados. Altere a informação desejada e clique em **Gravar** para efetivar a alteração.

Para excluir da Revista um Acórdão cadastrado, informe o número do Processo (antigo ou CNJ) para trazer em tela os dados cadastrados. Clique no botão **Excluir**, o sistema solicitará uma confirmação da exclusão. Clique em **Sim** para confirmar a exclusão.

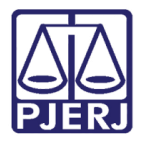

Diretoria-Geral de Tecnologia da Informação e Comunicação de Dados Departamento de Atendimento e Suporte ao Usuário

Preencha os campos da Aba Dados Básicos, conforme a orientação a seguir.

- Campo Entre com o Nº do Processo digite o nº do Processo.
- Campo Ano traz automaticamente o ano do Processo informado.
- Campo Tipo traz automaticamente o tipo do Processo informado.
- Campo Número traz automaticamente o número do Processo informado.
- Campo **Origem** traz automaticamente a origem do Processo informado.
- Campo Data sessão ou conclusão traz automaticamente a data da sessão em que o Acórdão foi proferido.
- Campo Tipo de Matéria selecione na caixa de opções o tipo de matéria a que se refere o Processo informado.
- Campo **Relator do Acórdão ou Decisão** traz automaticamente o Relator do Acórdão a que se refere o Processo informado.

| Acórdão                         |                                |                     |                          |
|---------------------------------|--------------------------------|---------------------|--------------------------|
|                                 | <u>G</u> ravar <u>E</u> xcluir | Limpar <u>S</u> air | Processos ligados ao CNJ |
| Dados Básicos Ementa Publicação |                                |                     |                          |
| Conselho da Magistratura        |                                |                     |                          |
| Entre com o №. do Processo:     |                                |                     |                          |
|                                 | Mensagem:                      |                     |                          |
|                                 |                                |                     |                          |
| Ano:                            |                                |                     |                          |
| Tipo:                           |                                |                     |                          |
|                                 |                                |                     |                          |
| Número:                         |                                |                     |                          |
|                                 |                                |                     |                          |
| Ungem:                          |                                |                     |                          |
| Data sessão ou conclusão:       |                                |                     |                          |
| Tipo de Matéria:                |                                |                     |                          |
| ,                               |                                |                     |                          |
|                                 |                                |                     |                          |
|                                 |                                |                     |                          |
| ⊢ Relator do Acórdão ou Decisão |                                |                     |                          |
|                                 |                                |                     |                          |
|                                 |                                |                     |                          |
|                                 |                                |                     |                          |

Figura 9 – Aba Dados Básicos.

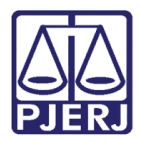

Preencha os campos da aba **Ementa**, conforme a orientação a seguir:

- Campo Ementa traz automaticamente o teor da ementa do Processo informado;
- Campo Indexação livre para digitação ou recurso copiar/colar partes relevantes da ementa (Resumo);
- Grade Índices ao clicar no botão Gerar Índices, o sistema verifica o texto do campo de indexação e cria a grade de índices. As linhas desta grade são editáveis, podendo-se excluir, incluir ou alterar os índices gerados.

| 🕓 Acór dão                      |                            |                      |               | ×                        |
|---------------------------------|----------------------------|----------------------|---------------|--------------------------|
|                                 | <u>G</u> ravar <u>E</u> xc | cluir <u>L</u> impar | <u>S</u> air  | Processos ligados ao CNJ |
| Dados Básicos Ementa Publicação |                            |                      |               |                          |
| Ementa                          |                            |                      |               |                          |
|                                 |                            |                      | <u>~</u>      |                          |
|                                 |                            |                      |               |                          |
|                                 |                            |                      |               |                          |
|                                 |                            |                      |               |                          |
|                                 |                            |                      | ~             |                          |
|                                 |                            |                      |               |                          |
| Pegar Dados                     | Jurisprudência             |                      |               |                          |
| - Indexação                     |                            |                      |               |                          |
|                                 |                            |                      | <u>G</u> erar |                          |
|                                 |                            |                      |               |                          |
| <u></u>                         |                            |                      |               |                          |
| Índices                         |                            |                      |               |                          |
| *                               |                            |                      |               |                          |
|                                 |                            |                      |               |                          |
|                                 |                            |                      |               |                          |
|                                 |                            |                      |               |                          |
|                                 |                            |                      |               |                          |
|                                 |                            |                      |               | ]                        |

Figura 10 - Aba **Ementa.** 

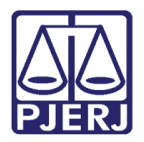

Preencha os campos da aba **Publicação**, conforme a orientação a seguir:

- Campo Nº Volume digite o volume da Revista em que o Acórdão será publicado;
- Campo Ano digite o ano do volume da Revista em que o Acórdão será publicado;
- Botão Gravar clique para efetivar a inclusão das informações na base de dados do sistema.

Para inserir na Revista um Acórdão de Processo com numeração nova (CNJ).

| 😮 Acórdão 🛛 🔀                                                                       |
|-------------------------------------------------------------------------------------|
| <u>G</u> ravar <u>E</u> xcluir <u>L</u> impar <u>S</u> air Processos ligados ao CNJ |
| Dados Básicos Ementa Publicação                                                     |
| NB Volume                                                                           |
|                                                                                     |
|                                                                                     |
|                                                                                     |
|                                                                                     |
|                                                                                     |
|                                                                                     |
|                                                                                     |
|                                                                                     |
|                                                                                     |

Figura 11 - Aba Publicação.

### 3.3 Acórdãos STJ

Permite selecionar os Acórdãos que serão publicados na Revista. Para acessar clique no menu **Cadastro** e no submenu **Acórdãos STJ.** 

| 🚯 Revista de Direito 📃                                      |  |  |  |  |  |
|-------------------------------------------------------------|--|--|--|--|--|
| Cadastro Consulta Relatórios Tabelas Utilitários Sobre Sair |  |  |  |  |  |
| A Revista                                                   |  |  |  |  |  |
| Acórdãos                                                    |  |  |  |  |  |
| Acordãos STJ                                                |  |  |  |  |  |
| Doutrinas                                                   |  |  |  |  |  |
| Notas e Comentários                                         |  |  |  |  |  |
|                                                             |  |  |  |  |  |
|                                                             |  |  |  |  |  |

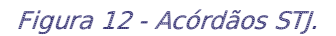

Preencha os campos da aba Dados Básicos, conforme a orientação a seguir:

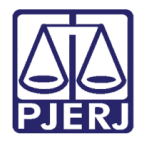

Campo Natureza – marque se a natureza do Processo é "Cível" ou "Criminal";

Campo Tipo – selecione na caixa de opções o tipo do Processo;

Campo Número – digite o número do Processo;

Campo Ano – digite o ano do Processo.

Todos os outros campos são preenchidos automaticamente com os dados do Acórdão.

| 😮 Acórdão STJ                                                  |                 |
|----------------------------------------------------------------|-----------------|
| Dados Básicos Índices/Publicaçao                               |                 |
| - Nahwaza                                                      |                 |
| C Cível C Criminal Tipo: RECURSO ESPECIAL · CÍVEL              | <u>G</u> ravar  |
|                                                                |                 |
| Número: 276308 Ano: 2001                                       | <u>E</u> xcluir |
|                                                                |                 |
| Data: 18/09/2001                                               |                 |
| № do Registro do STJ: 2000/                                    |                 |
| Tipo de Matéria: CÍVEL                                         |                 |
| Ministro Relator                                               | <u>L</u> impar  |
| CARLOS                                                         |                 |
|                                                                | <u>S</u> air    |
| Data de Requisição: 19/11/2001 Data de Recebimento: 26/11/2001 |                 |
|                                                                |                 |

Figura 13 – Aba Dados Básicos.

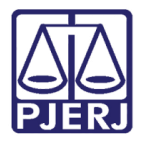

Departamento de Atendimento e Suporte ao Usuário

Preencha os campos da aba Índices/Publicação, conforme a orientação a seguir:

- Campo Título digite o texto que resumirá o Acórdão;
- Grade Índices ao clicar no botão Gerar Índices o sistema verifica o texto do campo Título e cria a grade dos índices; As linhas desta grade são editáveis, podendo-se excluir, incluir ou alterar os índices gerados.
- Campo Nº Volume digite o volume da Revista em que o Acórdão STJ será publicado;
- Campo Ano digite o ano do volume da Revista em que o Acórdão STJ será publicado.

| 0 | Acórdão ST                       |                                                  |               |                           |   |                          | X               |
|---|----------------------------------|--------------------------------------------------|---------------|---------------------------|---|--------------------------|-----------------|
| [ | <u>)</u> ados Básicos            | Índices/Publicaçao                               |               |                           |   |                          |                 |
|   | T ítulo —                        |                                                  |               |                           |   |                          |                 |
|   | Seguro, Acide<br>Código Civil, a | ie de veículo. Prescriç<br>178, § 6º, inciso II. | ão. Recusa ao | pagamento da indenização. | ~ | <u>G</u> erar<br>Índices | <u>G</u> ravar  |
|   |                                  |                                                  |               |                           |   |                          | <u>E</u> xcluir |
|   |                                  | Índices                                          |               |                           | 7 |                          |                 |
|   |                                  | 178, § 6º, INCISO I                              | <u>  </u>     |                           |   |                          |                 |
|   |                                  | ACIDENTE DE VE                                   |               |                           |   |                          |                 |
|   |                                  |                                                  | 11            |                           |   |                          |                 |
|   |                                  | BECUSA AD PAG                                    |               | NDENIZAÇÃO                |   |                          |                 |
|   |                                  | SEGURO                                           |               | 10 E 111 E 147 10         |   |                          | Linner          |
|   |                                  | *                                                |               |                           |   |                          |                 |
|   | - Publicação -                   |                                                  |               |                           |   |                          |                 |
|   |                                  |                                                  |               |                           |   |                          | <u>S</u> air    |
|   |                                  | Nº. Volume: 51                                   |               | Ano: 2002                 |   |                          |                 |
|   |                                  |                                                  |               |                           |   |                          |                 |
|   |                                  |                                                  |               |                           |   |                          |                 |

Figura 14 – Aba Índices/Publicação.

Clique em Gravar para efetivar a inclusão das informações na base de dados do sistema.

Para alterar informações de um Acórdão do STJ cadastrado na Revista informe os campos Natureza, Tipo, Número e Ano da Ficha Dados Básicos, para trazer em tela os dados cadastrados. Altere a informação desejada e clique em Gravar para efetivar a alteração.

Para excluir um Acórdão do STJ cadastrado na Revista, informe os campos Natureza, Tipo, Número e Ano da Ficha Dados Básicos, para trazer em tela os dados cadastrados. Clique no botão Excluir, o sistema solicitará uma confirmação da exclusão; clique em Sim para confirmar a exclusão.

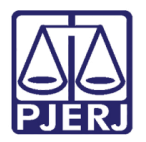

Diretoria-Geral de Tecnologia da Informação e Comunicação de Dados Departamento de Atendimento e Suporte ao Usuário

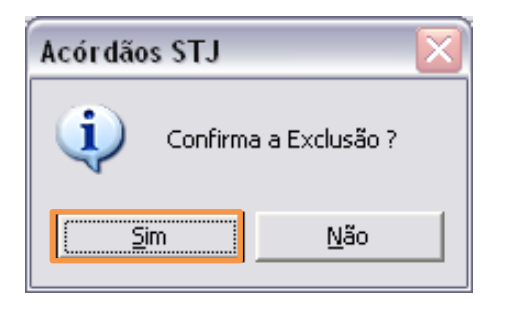

Figura 15 – Confirmação da exclusão.

### 3.4 Doutrina

Permite selecionar os Acórdãos que serão publicados na Revista. Para acessar clique no menu **Cadastro** e no submenu **Doutrinas.** 

| 🚯 Revista de Direito     |                                        | ð× |
|--------------------------|----------------------------------------|----|
| Cadastro Consulta Relató | atórios Tabelas Utilitários Sobre Sair |    |
| A Revista<br>Acórdãos    |                                        |    |
| Acordãos STJ             |                                        |    |
| Doutrinas                |                                        |    |
| Notas e Comentários      |                                        |    |
|                          | -                                      |    |
|                          |                                        |    |

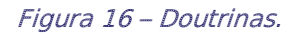

Preencha os campos da Tela Doutrina, conforme a orientação a seguir:

- Campo Título digite o título da Doutrina;
- Campo Autor digite o nome do autor da Doutrina. O botão ? ao lado do campo abre uma tela para pesquisa do nome do Autor;
- Campo Cargo digite o cargo do autor da Doutrina;
- Campo Data de Recebimento digite a data em que a Doutrina foi recebida para inclusão na Revista;
- Campo Ordenação informa a ordem em que esta Doutrina será publicada na Revista;
- Campo Nº Volume digite o volume da Revista em que a Doutrina será publicada;
- Campo Ano digite o ano do volume da Revista em que a Doutrina será publicada.

Clique em Gravar para efetivar a inclusão das informações na base de dados do sistema.

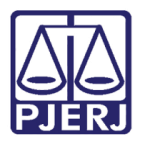

Diretoria-Geral de Tecnologia da Informação e Comunicação de Dados Departamento de Atendimento e Suporte ao Usuário

| 🕑 Doutrina                      | $\mathbf{X}$   |
|---------------------------------|----------------|
| Título ?                        |                |
|                                 | <u>G</u> ravar |
|                                 | Excluir        |
| Autor 21                        |                |
| Addi.                           |                |
| Cargo:                          | <u>L</u> impar |
| Data de Recebimento: Ordenação: |                |
| Publicação                      | <u>S</u> air   |
| Nº. Volume: Ano:                |                |

Figura 17 – Tela Doutrina.

Para alterar as informações de uma Doutrina cadastrada na Revista, clique no botão ? ao lado do campo **Título** para pesquisar a Doutrina. Selecione-a com o "mouse" e clique em **Selecionar**.

| B Lista | de Títulos das Doutri                               | nas 🛛 🔀          |
|---------|-----------------------------------------------------|------------------|
| Título  | o: a aç                                             |                  |
|         | Lista de Títul                                      | os das Doutrinas |
| Des     | crição                                              |                  |
| A A(    | ÃO DOS JUÍZES ALTERN                                | ATIVOS           |
|         | ,AU E SUA NATUREZA JU<br>Σ <sup>χ</sup> ο Μονιτόρια | RIDICA           |
|         |                                                     |                  |
|         |                                                     |                  |
|         |                                                     |                  |
|         |                                                     |                  |
|         |                                                     |                  |
|         |                                                     |                  |
|         |                                                     |                  |
|         |                                                     |                  |
|         |                                                     |                  |
|         |                                                     |                  |
|         |                                                     |                  |
|         |                                                     |                  |
|         | Selecionar                                          | Cancelar         |

Figura 18 – Tela para pesquisa de títulos das doutrinas.

Altere a informação desejada e clique em Gravar para efetivar a alteração.

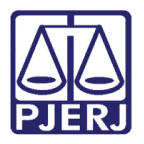

Para excluir uma Doutrina cadastrada na Revista, selecione a doutrina desejada na tela de pesquisa para trazer em tela os dados cadastrados. Clique no botão **Excluir**, o sistema solicitará uma confirmação da exclusão; clique em **Sim** para confirmar a exclusão.

| Doutrina |                |
|----------|----------------|
| Confirma | a a Exclusão ? |
| Sim      | Não            |

Figura 19 – Confirmação da exclusão.

### 3.5 Notas e Comentários

Permite selecionar os Acórdãos que serão publicados na Revista. Para acessar clique no menu **Cadastro** e no submenu **Notas e Comentários.** 

| 😮 Revi             | sta de Dii         | reito      |         |             |       |      |  |
|--------------------|--------------------|------------|---------|-------------|-------|------|--|
| Cadastro           | Consulta           | Relatórios | Tabelas | Utilitários | Sobre | Sair |  |
| A Revis<br>Acórdã  | sta                |            |         |             |       |      |  |
| Acordã             | ios STJ            |            |         |             |       |      |  |
| Doutrin<br>Notas ( | ias<br>e Comentári | ios        |         |             |       |      |  |
|                    |                    |            |         |             |       |      |  |

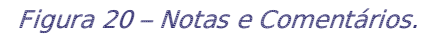

Preencha os campos da Tela Notas e Comentários, conforme a orientação a seguir.

- Campo Título digite o Título do Documento.
- Campo Autor digite o Autor do Documento. O botão ? ao lado do campo abre uma janela para pesquisa do nome do autor.
- Campo Cargo digite o cargo do Autor do Documento.
- Campo Data de Recebimento digite a data em que o Documento foi recebido para inclusão na Revista.
- Campo Ordenação informa a ordem que este Documento será publicado na Revista.
- Campo Nº Volume digite o volume da Revista em que o Documento será publicado.

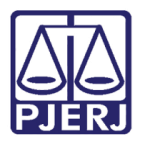

 Campo Ano – digite o ano do volume da Revista em que o Documento será publicado.

Clique em Gravar para efetivar a inclusão das informações na base de dados.

Clique no botão **?** ao lado do campo **Título** para procurar o Documento. Selecione-o com o mouse e clique em **Selecionar**.

Altere a informação desejada e clique em Gravar para efetivar a alteração.

Para excluir um Documento cadastrado na Revista, informe os campos para trazer em tela os dados cadastrados. Clique no botão **Excluir**, o sistema solicitará uma confirmação da exclusão. Clique em **Sim** para confirmar a exclusão.

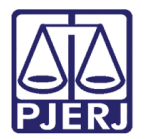

## 4. Consulta

Permite consultar os Acórdãos que serão publicados na Revista. Para acessar clique no menu **Consulta**.

| 🕑 Revi   | sta de Di | reito      |         |             |       |      | X |
|----------|-----------|------------|---------|-------------|-------|------|---|
| Cadastro | Consulta  | Relatórios | Tabelas | Utilitários | Sobre | Sair |   |
|          |           |            |         |             |       |      |   |
|          |           |            |         |             |       |      |   |
|          |           |            |         |             |       |      |   |

Figura 21 - Consulta.

Preencha os campos da Tela **Consulta** e clique em **Procurar**, o sistema exibirá uma grade com as informações filtradas. Selecione a linha que deseja consultar e clique em **Ok** para exibir as informações na tela onde foram cadastradas (Acórdão, Doutrina, etc.).

| 0       | Consulta           |                  |            |             |                           |                                     |             | ×            |
|---------|--------------------|------------------|------------|-------------|---------------------------|-------------------------------------|-------------|--------------|
| (       | Acórdão            | C Acórdão STJ    | Número     |             | Conselho c<br>Magistratur | da<br>a                             |             |              |
| Γ       | Origem             |                  |            |             |                           | Revista<br>Volume: 74 Ano           | 2008        | Procurar     |
| Relator |                    |                  |            |             |                           |                                     |             |              |
|         | )<br>Tino da Maria |                  |            |             |                           | <u>-</u>                            |             | Limpar       |
|         |                    | na               |            |             | 2                         | -                                   |             |              |
|         | Naturaza           | Tipo de Processo | Nº Acórdão | Ano Acórdão | Vol Bevista               | Assunto                             | Belator 🔺   | ]            |
| -       | rívei              | MANDADO DE       | 1027       | 2000        | 74                        | Requisição de pequepo valor         |             |              |
|         |                    | MANDADO DE       | 640        | 2000        | 74                        | Aposentadoria de servidora          | DES SÉBGIO  |              |
|         | CÍVEL              | AGRAVO DE        | 28163      | 2005        | 74                        | Ação civil pública. Ato de          | VERANI      | 00024        |
|         | CRIMINAL           | APELAÇÃO         | 3725       | 2006        | 74                        | Furto, Maus antecedentes,           | DES, NILDS  |              |
|         | CRIMINAL           | APELAÇÃO         | 4868       | 2006        | 74                        | Atentado violento ao pudor. Réu     | DES. ROSIT  | [            |
|         | CÍVEL              | REPRES. POR      | 133        | 2006        | 74                        | Lei estadual. Obrigatoriedade de    | DES. TELM/  | <u> </u>     |
|         | CRIMINAL           | APELAÇÃO         | 5757       | 2006        | 74                        | Perda do cargo público. Policial    | DES. FATIM  |              |
|         | CÍVEL              | APELAÇÃO         | 61015      | 2006        | 74                        | Posse. União estável. Imóvel        | DES. RENA   |              |
|         | CÍVEL              | APELAÇÃO         | 58405      | 2006        | 74                        | Contrato oneroso. Revisão.          | DES. WANY   |              |
|         | CÍVEL              | APELAÇÃO         | 52109      | 2006        | 74                        | Ação civil pública. Município.      | JDS. DES. L | <u>S</u> air |
|         | CRIMINAL           | APELAÇÃO         | 5715       | 2006        | 74                        | Direito de resposta. Lei de         | DES. GERAI  |              |
|         | CÎVEL              | AGRAVO DE        | 10762      | 2006        | 74                        | Serviço essencial. Tarifa de água   | DES. JOSÉ I |              |
| ▶       | CIVEL              | APELAÇÃO         | 38760      | 2006        | 74                        | Conflito de competência. Contrato   | DES. CÁSSI. |              |
|         | CIVEL              | APELAÇÃO         | 41818      | 2006        | 74                        | Contrato. Títulos de crédito. Notas | DES. LUIZ F |              |
| •       | TCRIMINAL          | APELAÇÃO         | 2759       | 2006        | 74                        | Furto, Tentativa, Impossibilidade   | DES. MARIA  |              |

Figura 22 – Tela de Consulta.

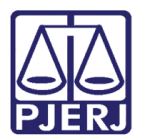

## 5. Relatórios

Permite a emissão de relatórios das informações cadastradas na base de dados do sistema e permite gerar os arquivos para envio à editora que publicará a Revista.

### 5.1 Doutrina

Permite selecionar os Acórdãos que serão publicados na Revista. Para acessar clique no menu **Relatórios** e no submenu **Doutrina**.

| 🕓 Revis  | sta de Dii | reito      |            |             |       |      |  | _ D 🔀 |
|----------|------------|------------|------------|-------------|-------|------|--|-------|
| Cadastro | Consulta   | Relatórios | Tabelas    | Utilitários | Sobre | Sair |  |       |
|          |            | Doutrina   | 1          |             |       |      |  |       |
|          |            | Notas e    | Comentário | s           |       |      |  |       |
|          |            | Índice     |            | •           |       |      |  |       |
|          |            | Relatório  | o Geral    |             |       |      |  |       |
|          |            |            |            | _           |       |      |  |       |

Figura 23 – Doutrina.

Informe o volume e o ano da Revista, escolha se a impressão será em tela ou diretamente na impressora e clique em **Imprimir**.

| 😮 Doutrina                    | ×               |
|-------------------------------|-----------------|
| Nº.Volume: 74 Ano: 2008       | <u>Imprimir</u> |
| C Arquivo C Impressora © Tela | <u>S</u> air    |
| Quantidade de Cópias: 1       |                 |

Figura 24 – Tela para impressão da doutrina.

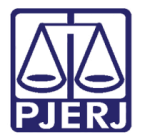

Diretoria-Geral de Tecnologia da Informação e Comunicação de Dados Departamento de Atendimento e Suporte ao Usuário

|             | Relatório das Doutrinas                                                                                                    |
|-------------|----------------------------------------------------------------------------------------------------|
| 3           |                                                                                                    |
| Γ           | Preview                                                                                                    |
| 101         | PODER JUDICIÁRIO DO E STADO DO RIO DE JANEIRO<br>TRIBUNAL DE JUSTIÇA<br>REVISITA DE DIREITO                                                 |
|             | Relatório das Doutrinas                                                                                                    |
|             | N*. Revista: 74 Ano: 2008                                                                                                    |
|             | Autor Cargo<br>SÉRGIO JUIZ DE DIREITO                                                                                                    |
|             | DATA GE RECENTINGEN :<br>Tâtulo<br>OS ATOS DE COMUNICAÇÃO PROCESSUAL DO DEVEDOR NA DISCIPLINA DA LEI Nº 11.232                              |
|             | Autor Cargo<br>ALE XANDRE JUIZ DE DIREITO TJRJ<br>Data de Serchimento :                                                                     |
|             | Titulo<br>Conflitos entre o direito a intimidade e a vida privada e o direito a informação , liberdade<br>de expressão e de comjincação. () |
|             | Autor Cargo                                                                                                    |
|             | MARCOS ADV OG ADO E PÓS-GRADUANDO                                                                                                    |
| <pre></pre> | Data de Recebimeato :<br>Tútulo<br>A MODIFICAÇÃO DO PACTA SUNT SERVANDA ATRAVÉS DOS ATOS PRATICADOS NO CURSO DO CONTRATO ()                 |

### 5.2 Notas e Comentários

Permite listar todos os Documentos diversos inseridos em um volume da Revista.

Para acessar clique no menu Cadastro e no submenu Notas e Comentários.

| 🕓 Revis  | sta de Dii | reito                 |           |             |       |      |  |
|----------|------------|-----------------------|-----------|-------------|-------|------|--|
| Cadastro | Consulta   | Relatórios            | Tabelas   | Utilitários | Sobre | Sair |  |
|          |            | Doutrina<br>Notas e ( | Comentári | os          |       |      |  |
|          |            | Índice                |           | •           |       |      |  |
|          |            | Relatório             | Geral     |             |       |      |  |
|          |            |                       |           | _           |       |      |  |

Figura 25 – Submenu Notas e Comentários.

Informe o volume e o ano da Revista, escolha se a impressão será em tela ou diretamente na impressora e clique em **Imprimir**.

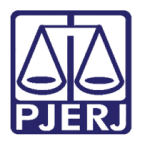

| 🚯 Notas e Comentários         | ×                |
|-------------------------------|------------------|
| Nº.Volume: 74 Ano: 2008       | <u>I</u> mprimir |
| C Arquivo C Impressora 💽 Tela | <u>S</u> air     |
| Quantidade de Cópias: 1       |                  |

Figura 26 – Tela para impressão de notas e comentários.

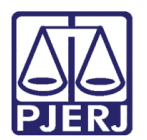

### 5.3 Índice

Permite gerar os índices com as informações cadastradas para enviar à editora.

### 5.3.1 de Doutrinas

Permite gerar o arquivo do índice de Doutrinas para publicação na Revista. Para acessálo clique no menu **Relatórios** e nos submenus **Índice/de Doutrinas**.

| 🕓 Revi   | sta de Di | reito                                     |            |                                    |  |  |  |
|----------|-----------|-------------------------------------------|------------|------------------------------------|--|--|--|
| Cadastro | Consulta  | Relatórios Tabelas Utilitários Sobre Sair |            |                                    |  |  |  |
|          |           | Doutrina<br>Notas e G                     | omentários |                                    |  |  |  |
|          |           | Índice                                    | •          | de Doutrinas                       |  |  |  |
|          |           | Relatório (                               | Geral      | de Notas e Comentários<br>Numérico |  |  |  |
|          |           |                                           |            | por Assunto                        |  |  |  |
|          |           |                                           |            | por Matéria                        |  |  |  |
|          |           |                                           |            | por Relator                        |  |  |  |

Figura 27 – Índice - de Doutrinas.

Informe o volume e o ano da Revista, escolha a impressão em arquivo para gerar o índice e clique em **Imprimir**. O arquivo será criado pelo sistema no micro do usuário, na pasta <C:\Arquivos de Programas\REVISTA\Relatórios>.

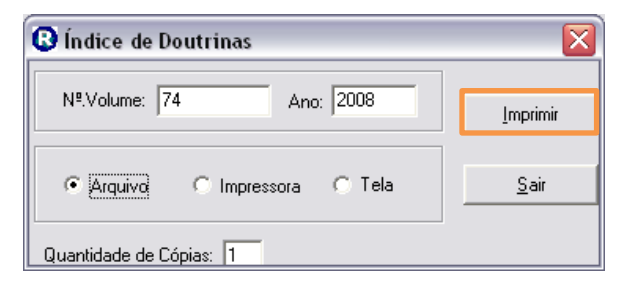

Figura 28 – Tela para impressão do Índice de Doutrinas.

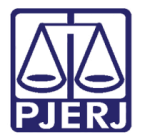

Diretoria-Geral de Tecnologia da Informação e Comunicação de Dados Departamento de Atendimento e Suporte ao Usuário

| П | indice de Doutrinas                                                                                            |
|---|----------------------------------------------------------------------------------------------------|
| R |                                                                                                    |
| F |                                                                                                    |
|   |                                                                                                    |
|   |                                                                                                    |
| ÷ | PODER JUCICÍARIO DO E STADO DO RIO DE JANEIRO                                                                  |
| 2 | PLER REVISTA DE DIREITO                                                                                        |
|   |                                                                                                    |
|   | Índice de Doutrinas                                                                                            |
|   |                                                                                                    |
|   | N°. Revista 74 Ano: 2008                                                                                       |
|   |                                                                                                    |
|   | os atos de comunicação processual do devedor na disciplina da lei nº 11.232                                    |
|   |                                                                                                    |
|   | SÉRGIO                                                                                                    |
|   | JUIZ DE DIREITO                                                                                                |
|   | CONFLITOS ENTRE O DIREITO À INTIMIDADE E À VIDA PRIVADA E O DIREITO À INFORMAÇÃO, LIBERDADE                    |
|   | DE EXPRESSÃO E DE COM UNCAÇÃO. ()                                                                              |
|   | ALEXANDRE                                                                                                    |
|   | IUIZ DE DIREITO TIRI                                                                                           |
|   |                                                                                                    |
|   | A MODIFICAÇÃO DO PACTA SUNT SERVANDA ATRAVES DOS ATOS PRATICADOS NO CURSO DO CONTRATO<br>()                    |
|   | NUMBER OF THE OWNER OF THE OWNER OF THE OWNER OF THE OWNER OF THE OWNER OF THE OWNER OF THE OWNER OF THE OWNER |
|   |                                                                                                    |
|   |                                                                                                    |
|   |                                                                                                    |
|   |                                                                                                    |
|   |                                                                                                    |
|   |                                                                                                    |
| : |                                                                                                    |
| 0 |                                                                                                    |
| 5 |                                                                                                    |
| Ĩ |                                                                                                    |

#### 5.3.2 de Notas e Comentários

Permite gerar o índice de Notas e Comentários para publicação na Revista. Para acessálo clique no menu **Relatórios** e nos submenus **Índice/de Notas e Comentários**.

| 🕓 Revista de   | Direito                         |                        |  |
|----------------|---------------------------------|------------------------|--|
| Cadastro Consu | a Relatórios Tabelas Utilita    | ários Sobre Sair       |  |
|                | Doutrina<br>Notas e Comentários |                        |  |
|                | fadaa k                         | de Deutsians           |  |
|                |                                 | de Doutrinas           |  |
|                | Relatório Geral                 | de Notas e Comentarios |  |
|                |                                 | Numerico               |  |
|                |                                 | por Assunto            |  |
|                |                                 | por Matéria            |  |
|                |                                 | por Relator            |  |

Figura 29 – Índice - de Notas e Comentários.

Informe o volume e o ano da Revista, escolha a impressão em arquivo para gerar o índice e clique em **Imprimir**. O arquivo será criado pelo sistema no micro do usuário, na pasta <C:\Arquivos de Programas\REVISTA\Relatórios>.

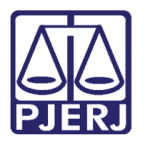

#### 5.3.3 Numérico

Permite gerar o índice numérico para publicação na Revista. Para acessá-lo clique no menu **Relatórios** e nos submenus **Índice/Numérico**.

| 🕓 Revista de Di   | reito                           |                                          |  |  |  |  |  |  |
|-------------------|---------------------------------|------------------------------------------|--|--|--|--|--|--|
| Cadastro Consulta | Relatórios Tabelas Utilit       | elatórios Tabelas Utilitários Sobre Sair |  |  |  |  |  |  |
|                   | Doutrina<br>Notas e Comentários |                                          |  |  |  |  |  |  |
|                   | Índice 🕨 🕨                      | de Doutrinas                             |  |  |  |  |  |  |
|                   | Relatório Geral                 | de Notas e Comentários<br>Numérico       |  |  |  |  |  |  |
|                   |                                 | por Assunto                              |  |  |  |  |  |  |
|                   |                                 | por Matéria                              |  |  |  |  |  |  |
|                   |                                 | por Relator                              |  |  |  |  |  |  |
|                   |                                 |                                          |  |  |  |  |  |  |

Figura 30 – Índice - Numérico.

Informe o volume e o ano da Revista, escolha a impressão em arquivo para gerar o índice e clique em **Imprimir**. O arquivo será criado pelo sistema no micro do usuário, na pasta <C:\Arquivos de Programas\REVISTA\Relatórios>.

| 😮 Índice Numérico       | $\mathbf{X}$    |
|-------------------------|-----------------|
| Nª.Volume: 74 Ano: 2008 | <u>Imprimir</u> |
|                         | <u>S</u> air    |
| Quantidade de Cópias: 1 |                 |

Figura 31 – Tela para impressão do Índice Numérico.

Segue abaixo o modelo de Relatório:

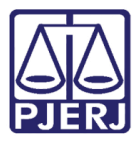

| E |         |   |                                                            |                      |             |            |            |        |      |  | _ 2 🛛 |
|---|---------|---|------------------------------------------------------------|----------------------|-------------|------------|------------|--------|------|--|-------|
|   | 1 de 1+ | ► | ) = 🛛 🕾 🏝                                                  | 100%                 | • T         | otal:98 1  | 00% 98     | de 98  |      |  |       |
|   |         |   | PO DER JUDICIÁRIO<br>TRIBUNAL DE JUST<br>REVISTA DE DIREIT | DO ESTAD<br>IÇA<br>O | 00 DO RIO D | E JANEIRO  |            |        |      |  |       |
|   |         |   |                                                            |                      |             | Í          | ndice Nu   | mérico |      |  |       |
|   |         |   |                                                            |                      | N           | °. Revista | : 74       | Ano:   | 2008 |  |       |
|   |         |   |                                                            | 1027/ :              | 2000 - TJ   | (MS)       | REL. DES.  |        |      |  | =     |
|   |         |   |                                                            | 388423/ :            | 2001 - STJ  | (RESP)     | Min. SÁLV  |        |      |  |       |
|   |         |   |                                                            | 595631/ :            | 2003 - STJ  | (RESP)     | Min. NAN   |        |      |  |       |
|   |         |   |                                                            | 640/ 3               | 2004 - TJ   | (MS)       | REL.DES.   |        |      |  |       |
|   |         |   |                                                            | 28163/ 3             | 2005 - TJ   | (AI)       | REL.DES.   |        |      |  |       |
|   |         |   |                                                            | 41190/ :             | 2005 - STJ  | (H⊂)       | Min. NIL S |        |      |  |       |
|   |         |   |                                                            | 738026/ :            | 2005 - ST   | (RESP)     | Min. JO ÃO |        |      |  |       |
|   |         |   |                                                            | 805795/ :            | 2005 - STJ  | (RESP)     | Min. ELIAI |        |      |  |       |
|   |         |   |                                                            | 133/ :               | 2006 - TJ   | (RI)       | REL.DES.   |        |      |  |       |
|   |         |   |                                                            | 1575/ :              | 2006 - TJ   | (MS)       | REL.DES.   |        |      |  |       |
|   |         |   |                                                            | 2759/ :              | 2006 - TJ   | (ACRIM)    | REL.DES.   |        |      |  |       |
|   |         |   |                                                            | 2802/ :              | 2006 - TJ   | (ACRIM)    | REL.DES.   |        |      |  |       |
|   |         |   |                                                            | 3664/ :              | 2006 - TJ   | (ACRIM)    | REL.DES.   |        |      |  |       |
|   |         |   |                                                            | 3725/ :              | 2006 - TJ   | (ACRIM)    | REL.DES.   |        |      |  |       |
|   |         |   |                                                            | 4868/ :              | 2006 - TJ   | (ACRIM)    | REL.DES.   |        |      |  |       |
|   |         |   |                                                            | 5715/ :              | 2006 - T    | (ACRIM)    | REL.DES.   |        |      |  |       |
|   |         |   |                                                            | 5757/ :              | 2006 - TJ   | (ACRIM)    | REL.DES.   |        |      |  |       |

Figura 32 – Modelo de Relatório Índice Numérico.

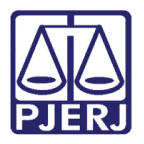

#### 5.3.4 Por Assunto

Permite gerar o Índice por Assunto para publicação na Revista. Para acessá-lo clique no menu **Relatórios** e nos submenus **Índice/por Assunto**.

| 😮 Revista de Dir  | eito                            |                                    | - 7 |
|-------------------|---------------------------------|------------------------------------|-----|
| Cadastro Consulta | Relatórios Tabelas Utilitá      | rios Sobre Sair                    |     |
| Homologaçã        | Doutrina<br>Notas e Comentários |                                    |     |
|                   | Índice 🕨                        | de Doutrinas                       |     |
|                   | Relatório Geral                 | de Notas e Comentários<br>Numérico |     |
|                   |                                 | por Assunto                        |     |
|                   |                                 | por Matéria                        |     |
|                   |                                 | por Relator                        |     |
|                   |                                 |                                    |     |

Figura 33 – Índice - por Assunto.

Informe o volume e o ano da Revista, escolha a impressão em arquivo para gerar o índice e clique em **Imprimir**. O arquivo será criado pelo sistema no micro do usuário, na pasta <C:\Arquivos de Programas\REVISTA\Relatórios>.

| 🚯 Índice de Acórdãos por Assunto 🛛 🛛 🔀 |                 |  |  |  |  |  |  |
|----------------------------------------|-----------------|--|--|--|--|--|--|
| Nº.Volume: 74 Ano: 2008                | <u>Imprimir</u> |  |  |  |  |  |  |
|                                        | <u>S</u> air    |  |  |  |  |  |  |
| Quantidade de Cópias: 1                |                 |  |  |  |  |  |  |

Figura 34 – Tela para imprimir o Índice de Acórdãos por Assunto.

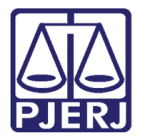

Diretoria-Geral de Tecnologia da Informação e Comunicação de Dados Departamento de Atendimento e Suporte ao Usuário

Exemplo de Índice de Acórdãos por Assunto.

| S Índice de Acórdãos por Assunto                                                                                                    |                    | x   |
|----------------------------------------------------------------------------------------------------|--------------------|-----|
| Image: Model of the state of the state of the | BUSINESS OBJECTS   | ×   |
| PODER JUDICIÁRIO DO E STADO DO RIO DE JANEIRO<br>TRIBUNAL DE JUSTIÇA<br>REVISTA DE DIREITO                                                                                                    |                    |     |
| Índice de Acórdãos por Assunto                                                                                                    |                    |     |
| N°. Revista:74 Ano: 2008                                                                                                    |                    |     |
| ABANDONO AFETIVO<br>.2004.8.19.0208<br>62576 (2006 - TJ - (AC) - Indenização. Filha que alega maus tratos e abandono afetivo do pai. Autora que possui problemas pai<br>emocionais. Provas que não evidenciam que os distúrbios tenham ocorrido por culpa do genitor.                                                                                                    | quiátricos e       |     |
| ABANDONO MATERIAL<br>.2003.8.19.0037<br>2139 / 2007 - TJ - (ACRIM) - Execução penal. Ab andono material. Doença crônica. Necessidade da vitima e de sua genitora. Pr<br>alimentos não efetuados voluntariamente.                                                                                                    | agamentos dos      |     |
| A BUSO DE AUTORIDADE<br>.2007.8.19.0000<br>4617/2007 - TJ - (HC) - Abuso de autoridade. Suspeição de juiz. Inexistência de ilegalidade.                                                                                                    |                    |     |
| AÇÃO CIVIL PÚBLICA<br>.2005.8.19.0000<br>28163 / 2005 - TJ - (AD) - Ação civil pública. Ato de improbídade administrativa. Indisponibilidade de bens deferida liminarmen<br>sobre todos os bens. Inobservância do principio da preservação da sociedade empresária.                                                                                                    | ite. Indevida rest | riş |
| 1997.8.19.0001<br>18969 / 2006 - T J - (AC) - Constitucional. Ação civil pública. Municipio. Construção de estação do metrô. Obrigação de constru<br>a fim de mitigar o impacto ambiental. Questão exclusivamente de direito. Teoria da causa madura.                                                                                                    | sir dutos e orquid | lá  |
| 2005.8.19.0021<br>52109 / 2006 - T J - (AC) - Ação civil pública. Município. Obrigação de fazer. Estatuto da Criança e do Adolescente. Manutençã<br>Comunitária de Adolescentes. Municipalização do atendimento. Possibilidade de cooperação da União e Estado-membro.                                                                                                    | io de Casa         |     |
| 2005 2 10 0001                                                                                                    |                    | •   |

Figura 35 – Modelo de Índice de Acórdãos por Assunto.

#### 5.3.5 por Matéria

Permite gerar o índice por Matéria para publicação na Revista. Para acessá-lo clique no menuu **Relatórios** e nos submenus **Índice/por Matéria**.

| 🚯 Revista de Di   | reito                           |                                    |  |
|-------------------|---------------------------------|------------------------------------|--|
| Cadastro Consulta | Relatórios Tabelas Utilit       | ários Sobre Sair                   |  |
| Homologaçã        | Doutrina<br>Notas e Comentários |                                    |  |
|                   | Índice 🕨 🕨                      | de Doutrinas                       |  |
|                   | Relatório Geral                 | de Notas e Comentários<br>Numérico |  |
|                   |                                 | por Assunto                        |  |
|                   |                                 | por Matéria                        |  |
|                   |                                 | por Relator                        |  |

Figura 36 – Índice - por Matéria.

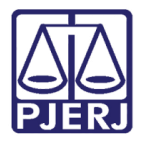

Informe o volume e o ano da Revista, escolha a impressão em arquivo para gerar o índice e clique em **Imprimir**.

| 🕑 Índice por Matéria          | ×               |
|-------------------------------|-----------------|
| Nº.Volume: 74 Ano: 2008       | <u>Imprimir</u> |
| C Arquivo C Impressora @ Tela | <u>S</u> air    |
| Quantidade de Cópias: 1       |                 |

Figura 37 – Tela para impressão do Índice por Matéria.

Exemplo de Índice por Matéria:

| S Índice por Matéria                                                                                                    | - • ×            |
|----------------------------------------------------------------------------------------------------|------------------|
| Image: Image: Image | BUSINESS OBJECTS |
| PODER JUDICIÁRIO DO E STADO DO RIO DE JANEIRO<br>TRIBUNAL DE JUSTIÇA<br>REVISTA DE DIREITO                                                                                                    |                  |
| Índice por Matéria                                                                                                    |                  |
| N°. Revista 74 Ano: 2.008                                                                                                    |                  |
| ABANDONO AFETIVO                                                                                                    |                  |
| .2004.8.19.0208 (62576/2006) - TJ APELAÇÃO CÍVEL                                                                                                    |                  |
| ABANDONO MATERIAL                                                                                                    |                  |
| .2003.8.19.0037 (2139/2007) - TJ APELAÇÃO CRIMINAL                                                                                                    |                  |
| ABUSO DE AUTORIDADE                                                                                                    |                  |
| .2007.8.19.0000 (4617/2007) - TJ HABEAS CORPUS                                                                                                    |                  |
| AÇÃO CIVIL PÚBLICA                                                                                                    |                  |
| .1997.8.19.0001 (18969/2006) - TJ APELAÇÃO CÍVEL                                                                                                    |                  |
| .2005.8.19.0021 (52109/2006)-TJ APELAÇÃO CÍVEL                                                                                                    |                  |
| .2005.8.19.0001 (23775/2007)- TJ APELAÇÃO CÍVEL                                                                                                    |                  |
| .2005.8.19.0000 (28163/2005) - TJ AGRAVO DE INSTRUMENTO                                                                                                    |                  |
| ACORDO DE ACIONISTAS                                                                                                    |                  |
| (388423/2001) - TJ                                                                                                    |                  |
| ALIENAÇÃO FIDUCIÁRIA                                                                                                    |                  |
| .1999.8.19.0207 (51360/2006) - TJ APELAÇÃO CÍVEL                                                                                                    | -                |
|                                                                                                    | 4                |

Figura 38 – Modelo de índice por Matéria.

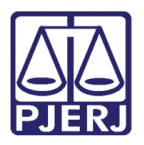

#### 5.3.6 por Relator

Permite gerar o Índice por Relator para publicação na Revista. Para acessá-lo clique no menu **Relatórios** e nos submenus **Índice/por Relator.** 

| 🕓 Revis  | sta de Di | reito               |                |                                    |  |
|----------|-----------|---------------------|----------------|------------------------------------|--|
| Cadastro | Consulta  | Relatórios          | Tabelas Utilit | ários Sobre Sair                   |  |
|          |           | Doutrina<br>Notas e | Comentários    |                                    |  |
|          |           | Índice              | )              | de Doutrinas                       |  |
|          |           | Relatório           | o Geral        | de Notas e Comentários<br>Numérico |  |
|          |           |                     |                | por Assunto                        |  |
|          |           |                     |                | por Matéria                        |  |
|          |           |                     |                | por Relator                        |  |

Figura 39 – Submenu Índice - por Relator.

Informe o volume e o ano da Revista, escolha a impressão em arquivo para gerar o índice e clique em **Imprimir**. O arquivo será criado pelo sistema no micro do usuário, na pasta <C:\Arquivos de Programas\REVISTA\Relatórios>.

| 🕑 Índice de Acórdãos por Relator        | ×            |
|-----------------------------------------|--------------|
| Nº.Volume: 74 Ano: 2008                 |              |
| 🕫 Arquivo 🔿 Impressora 🔿 Tela           | <u>S</u> air |
| Quantidade de Cópias: 1 🗖 Ministros STJ |              |

Figura 40 – Tela para impressão do Índice de Acórdãos por Relator.

| Índice de Acórdãos por Relator |                                                                                                    |
|--------------------------------|----------------------------------------------------------------------------------------------------|
| B 3 H 4 → H 1 /1+  S m 100% •  |                                                                                                    |
| Preview                        |                                                                                                    |
|                                | PODER JUDICIÁRIO DO ESTADO DO RIO DE JANEIRO<br>TRIBUNAL DE JUSTICA<br>REVISTA DE DIREITO               |
|                                | indice de Acordaos por Relator                                                                          |
|                                | Tribunal de Justiça do Estado do Rio de Janeiro                                                         |
|                                | N°. Revista 74 Ano 2008                                                                                 |
|                                | (358423/2001) - TJ<br>(99653/2003) - TJ<br>(41390/2003) - TJ<br>(738026/2005) - TJ<br>(80795/2005) - TJ |
|                                | (78693/2007) - TJ<br>(79733/2007) - TJ                                                                  |
|                                | (74/2008) - TJ                                                                                          |
|                                | (27016/2008) - TJ                                                                                       |
|                                | DES. ABEYLARD                                                                                           |
|                                | (27016/2008) - TJ EMBARGOS DE TERCEIRO                                                                  |
|                                | DES. ADEMIR PAULO PIMENTEL                                                                              |
|                                |                                                                                                    |
|                                | DES. ADILSON VIEIRA M ACABU                                                                             |
|                                |                                                                                                    |
|                                | DES. ALBERTO MOTTA MORAES                                                                               |
|                                | .2006.8.19.0008 (25/2007) - TJ RECLAMAÇÃO                                                               |
|                                | DES. ALEXANDRE HERCULANO PESSOA VARELLA                                                                 |
|                                |                                                                                                    |
|                                | DES. ANDRE GUSTAVO CORREA DE ANDRADE                                                                    |
|                                | 0101200-03.2000.8.19.0001 (3984/2007) - TJ APELAÇÃO CÍVEL                                               |
|                                | DES. ANGELO MOREIRA GLIOCHE                                                                             |

Figura 41 – Visualização do Relatório.

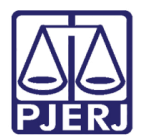

### 5.4 Relatório Geral

Permite gerar um Relatório integral da publicação da Revista.

| 🚯 Revista de D    | ireito                          |                 | _ 7 🗙 |
|-------------------|---------------------------------|-----------------|-------|
| Cadastro Consulta | Relatórios Tabelas Utilitá      | rios Sobre Sair |       |
|                   | Doutrina<br>Notas e Comentários |                 |       |
|                   | Índice 🕨                        |                 |       |
|                   | Relatório Geral                 |                 |       |

Figura 42 – Relatório Geral.

Preencha os campos **Nº Volume** e **Ano** da Revista, escolha a impressão em arquivo para gerar o índice e clique em **Imprimir**.

| 🕏 Relatório Geral - TJ              |                  |
|-------------------------------------|------------------|
| Nº.Volume: 74 Ano: 2008             | <u>I</u> mprimir |
| C Arquivo C Impressora C Tela       | Sair             |
| Quantidade de Cópias: 1 🗖 Detalhado |                  |

Figura 43 – Tela para impressão do Relatório Geral – TJ.

Exemplo de Relatório Geral – TJ:

|   | ]                                                                                                    |                                                                         |
|---|----------------------------------------------------------------------------------------------------|-------------------------------------------------------------------------|
| Ĩ | PODER JUDICIÁRIO DO ESTADO DO RIO DE JAN<br>TRIBUINAL DE JUSTIÇA<br>REVISTA DE DIREITO                          | EIRO                                                                    |
|   | Relatório                                                                                                    | o Geral - TJ (Resumido)                                                 |
|   | N°. Revista :                                                                                                   | 74 Ano: 2008                                                            |
|   | Acórdão Origem                                                                                                  |                                                                         |
|   | 2000.8.19.0000 ORGAO ESPECIAL<br>(1027/2000)                                                                    |                                                                         |
|   | Requisição de pequeno valor. Descumprimento. Bloque                                                             | io de verbas públicas. Cabimento.                                       |
|   |                                                                                                    |                                                                         |
|   |                                                                                                    |                                                                         |
|   | A córd ão Origem                                                                                                |                                                                         |
|   | (388423/2001)                                                                                                   |                                                                         |
|   | Sociedade anônima. Acordo de acionistas. Resolução c<br>cooperação entre os convenentes. Possibilidade jurídica | om base na quebra da affectio societatis e do dever de lealdade e<br>a. |
|   |                                                                                                    |                                                                         |
|   |                                                                                                    |                                                                         |
|   | Acórdão Origem                                                                                                  |                                                                         |
|   | (595631/2003)                                                                                                   |                                                                         |
|   | Indenização. Protesto de título já pago. Violação do prin<br>configurado.                                       | cípio da boa-fé e dever de cooperação. Inadimplemento. Dano moral       |
|   |                                                                                                    |                                                                         |
|   |                                                                                                    |                                                                         |

Figura 44 – Modelo de Relatório Geral – TJ.

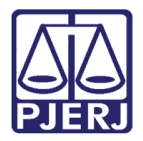

Diretoria-Geral de Tecnologia da Informação e Comunicação de Dados Departamento de Atendimento e Suporte ao Usuário

Marcando a opção "Detalhado", o relatório será exibido com todas as informações cadastradas em cada Acórdão.

| 🕏 Relatório Geral - TJ                | X               |
|---------------------------------------|-----------------|
| Nº.Volume: 74 Ano: 2008               | <u>Imprimir</u> |
| C Arquivo C Impressora C Tela         | <u>S</u> air    |
| Quantidade de Cópias: 1 🔽 🔽 Detalhado | -               |

Figura 45 – Opção Detalhado.

### 6. Tabelas

Permite tabelar todos os itens a serem utilizados nos cadastros do sistema. Para acessálo clique no menu **Tabelas**.

### 6.1 Ministro Relator STJ

Permite tabelar os nomes dos Ministros Relatores do STJ para utilizá-los na tela de Cadastro de Acórdãos do STJ. Para acessá-lo clique no menu **Tabelas** e no submenu **Ministro Relator STJ.** 

| 🕓 Revista de Direito     |            |              |       |      | Jē | P | × |
|--------------------------|------------|--------------|-------|------|----|---|---|
| Cadastro Consulta Relató | os Tabelas | Utilitários  | Sobre | Sair |    |   |   |
|                          | Minist     | ro Relator S | נה    |      |    |   |   |
|                          | Origei     | n            |       |      |    |   |   |
|                          | Relato     | or           | - 1   |      |    |   |   |
|                          | Tipo o     | e Matéria    | - 1   |      |    |   |   |
|                          | Tipo c     | e Processo   |       |      |    |   |   |

Figura 46 – Ministro Relator STJ.

Para incluir o nome de um Relator na base de dados da Revista, clique na última linha em branco da tabela e digite o nome para cadastrar. Clique em **OK** para efetivar a inclusão.

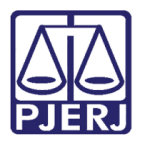

Diretoria-Geral de Tecnologia da Informação e Comunicação de Dados Departamento de Atendimento e Suporte ao Usuário

| 🚯 Ministros Relatores do STJ | ×                |
|------------------------------|------------------|
| Ministros Relatores do STJ   | <u> </u>         |
|                              | <u>C</u> ancelar |
| NANC<br>NAPC<br>NILS         |                  |
| PAUL<br>PAUL<br>RUY<br>SÁLV  |                  |
| TEOF<br>VICEP<br>WALL        |                  |
| will vill                    |                  |

Figura 47 – Tabela de Ministros Relatores do STJ.

Para alterar o nome de um Relator já cadastrado, clique na linha do nome a ser alterado e digite a nova informação. Clique em **Ok** para efetivar a alteração.

| 🕑 Ministros Relatores do STJ | $\overline{\mathbf{X}}$ |
|------------------------------|-------------------------|
|                              |                         |
| Ministros Relatores do STJ   | <u>0</u> k              |
|                              | Cancelar                |
| MARI                         |                         |
| NAN(                         |                         |
| NAPC<br>NILSI                |                         |
| PAUL                         |                         |
| RUY                          |                         |
| TEOF                         |                         |
| VICEI                        |                         |
| WILL                         |                         |
|                              |                         |

Figura 48 – Seleção do relator para alteração.

Para excluir o nome de um Relator já cadastrado, clique na linha correspondente ao nome a ser alterado e pressione a tecla Delete. O sistema pedirá a confirmação para a exclusão; clique em **Sim** para efetivá-la.

#### 6.1.1 Origem

Permite tabelar as origens de Processos para cadastro de acórdãos. Para acessá-lo clique no menu **Tabelas** e no submenu **Origem**.

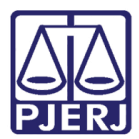

Diretoria-Geral de Tecnologia da Informação e Comunicação de Dados Departamento de Atendimento e Suporte ao Usuário

| 😢 Revista de Direito |          |            |             |             |       |      |  |
|----------------------|----------|------------|-------------|-------------|-------|------|--|
| Cadastro             | Consulta | Relatórios | Tabelas     | Utilitários | Sobre | Sair |  |
|                      |          | Ministr    | o Relator S | נד          |       |      |  |
|                      | Orig     |            | Origen      | n           |       |      |  |
|                      |          |            | Relato      | r           |       |      |  |
|                      |          |            | Tipo d      | e Matéria   | - 1   |      |  |
|                      |          |            | Tipo d      | e Processo  | - 1   |      |  |
|                      |          |            |             |             |       |      |  |

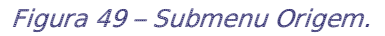

Para incluir uma Origem de Processo na base de dados do sistema digite o nome da Origem ou parte do nome no campo **Descrição** para o sistema efetuar o filtro. Selecione a linha correspondente que deseja cadastrar e clique em **Selecionar**.

|        | Descrição:                    |                               |  |
|--------|-------------------------------|-------------------------------|--|
|        |                               | DRIGEM                        |  |
| Código | Descrição                     | Descrição_2ªInstância         |  |
| 47     |                               | AGRAVO NO RECURSO             |  |
| 56     | AUDITORIA DA JUSTICA MILITAR  | AUDITORIA DA JUSTICA MILITAR  |  |
| 3      | CONSELHO DA MAGISTRATURA      | CONSELHO DA MAGISTRATURA      |  |
| 52     | CORREGEDORIA GERAL DA JUSTICA | CORREGEDORIA GERAL DA JUSTICA |  |
| 28     | DECIMA CAMARA CIVEL           | DECIMA CAMARA CIVEL           |  |
| 48     | DECIMA NONA CAMARA CIVEL      | DECIMA NONA CAMARA CIVEL      |  |
| 38     | DECIMA OITAVA CAMARA CIVEL    | DECIMA OITAVA CAMARA CIVEL    |  |
| 31     | DECIMA PRIMEIRA CAMARA CIVEL  | DECIMA PRIMEIRA CAMARA CIVEL  |  |
| 34     | DECIMA QUARTA CAMARA CIVEL    | DECIMA QUARTA CAMARA CIVEL    |  |
| 35     | DECIMA QUINTA CAMARA CIVEL    | DECIMA QUINTA CAMARA CIVEL    |  |
| 32     | DECIMA SEGUNDA CAMARA CIVEL   | DECIMA SEGUNDA CAMARA CIVEL   |  |
| 37     | DECIMA SETIMA CAMARA CIVEL    | DECIMA SETIMA CAMARA CIVEL    |  |
| 36     | DECIMA SEXTA CAMARA CIVEL     | DECIMA SEXTA CAMARA CIVEL     |  |
| 33     | DECIMA TERCEIRA CAMARA CIVEL  | DECIMA TERCEIRA CAMARA CIVEL  |  |
|        |                               |                               |  |

Figura 50 – Tabela de Origem.

O sistema traz as informações da Origem para a tela principal e assume, no campo **Descrição**, o nome cadastrado na **2ª instância**. Clique em **Gravar** para confirmar a inclusão.

| Manutenção de    | e Tabelas - ORIGEM | 2        |
|------------------|--------------------|----------|
| Código:          | 47 ?               | Gravar   |
| Descrição:       | AGRAVO NO RECURSO  | Excluir  |
| (2 ª Instância): | AGRAVO NO RECURSO  | Cancelar |
|                  |                    | Sair     |
|                  |                    |          |

Figura 51 – Inclusão de Origem.

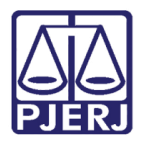

Para alterar uma Origem de Processo na base de dados do sistema, digite o código correspondente à Origem ou clique no botão ? para pesquisá-lo. Altere a descrição e clique em **Alterar** para confirmar a alteração.

Para excluir uma Origem de Processo na base de dados da Revista, digite o código correspondente à Origem ou clique no botão ? para pesquisá-lo. Altere a descrição e clique em **Excluir** para confirmar a exclusão.

#### 6.1.2 Relator

Permite tabelar os nomes dos Relatores dos Acórdãos. Para acessá-lo, clique no menu Tabelas e no submenu Relator.

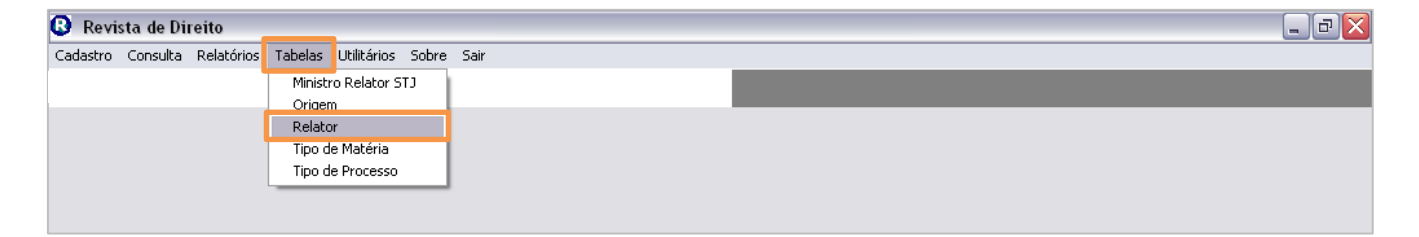

Figura 52 – Submenu Relator.

Para incluir um Relator na base de dados do sistema Clique no botão ?.

| 🛿 Manutenção de Tabelas - RELATOR |   |                   |  |  |  |
|-----------------------------------|---|-------------------|--|--|--|
| Código:                           | 2 | Gravar<br>Alterar |  |  |  |
| Descrição:                        |   | Excluir           |  |  |  |
| (2 ª Instância):                  |   | Cancelar          |  |  |  |
|                                   |   | Sair              |  |  |  |

Figura 53 – Tela para inclusão, alteração ou exclusão de relator.

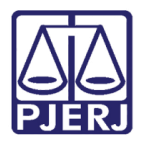

Os sistemas exibirá uma tela com a grade de relatores. Digite o nome do Relator ou parte do nome no campo **Descrição** para o sistema efetuar a pesquisa com o filtro. Selecione a linha correspondente ao Relator que deseja cadastrar e clique em **Selecionar**.

|        | Descrição:  |                       |  |
|--------|-------------|-----------------------|--|
|        |             | RELATOR               |  |
| Código | Descrição   | Descrição_2ªInstância |  |
| 108    | DES. ABEYL  | DES. ABEY             |  |
| 328    | DES. ADEMI  | DES. ADEM             |  |
| 302    | DES. ADILSC | DES. ADILS            |  |
| 162    | DES. ADOLP  | DES. ADOL             |  |
| 479    |             | DES. ADOL             |  |
| 338    | DES. ADRIAI | DES. ADRI/            |  |
| 206    | DES. AFRÂN  | DES. AFRA             |  |
| 506    | DES. AGOST  | DES. AGOS             |  |
| 230    | DES. ALBAN  | DES. ALBAI            |  |
| 243    | DES. ALBER  | DES. ALBEI            |  |
| 42     | DES. ALBER  | DES. ALBEI            |  |
| 131    | DES. ALBER  | DES. ALBEI            |  |
| 130    | DES. ALBER  | DES. ALBEI            |  |
| 80     | DES. ALCIDE | DES. ALCID            |  |
| 1-1-2  |             | DEC ALEV              |  |
|        |             |                       |  |

Figura 54 – Tabela de Relator.

O sistema traz as informações do Relator para a tela principal e assume, no campo **Descrição**, o nome cadastrado na **2ª Instância**. Clique em **Gravar** para confirmar a inclusão.

| 😮 Manutenção d   | e Tabelas - RELATOR | ×                  |
|------------------|---------------------|--------------------|
| Código:          | 479 ?               | Gravar             |
| Descrição:       |                     | Alterar<br>Excluir |
| (2 ª Instância): | DES. ADOLPHO        | Cancelar           |
|                  |                     | Sair               |
|                  |                     |                    |

Figura 55 – Inclusão de Relator.

Para alterar um Relator na base de dados do sistema, digite o código correspondente ao Relator ou clique no botão ? para pesquisá-lo. Altere a descrição e clique em Alterar para confirmar a alteração.

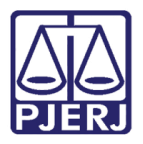

Para excluir um Relator da base de dados do sistema, digite o código correspondente ao Relator ou clique no botão **?** para pesquisá-lo. Selecione o Relator e clique em **Excluir**.

#### 6.1.3 Tipo de Matéria

Permite tabelar os tipos de matéria para utilizá-los na tela de Cadastro de Acórdãos. Para acessá-lo clique no menu **Tabelas** e no submenu **Tipo de Matéria**.

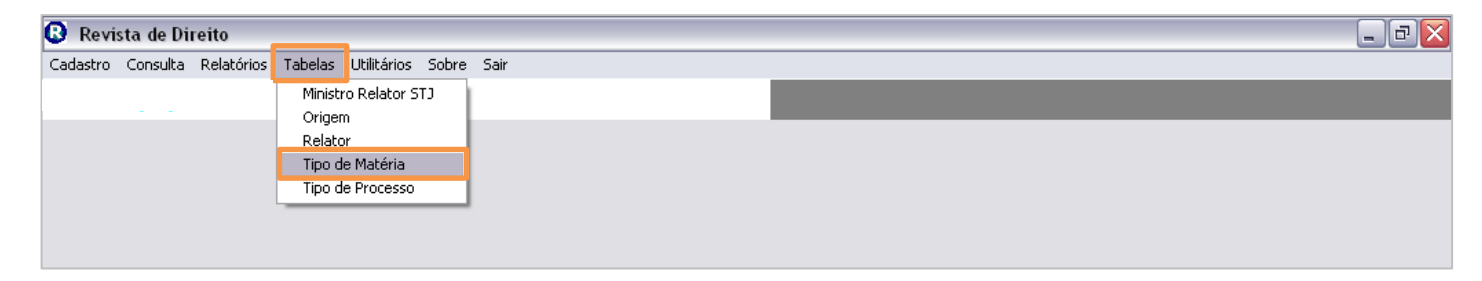

#### Figura 56 – Tipo de Matéria.

Para incluir um Tipo de Matéria na base de dados do sistema, clique na última linha em branco da tabela e digite o nome para cadastrá-lo. Clique em **Ok** para efetivar a inclusão.

Para alterar um Tipo de Matéria na base de dados do sistema, clique na linha correspondente ao Tipo de Matéria a ser alterado e digite a nova informação. Clique em **Ok** para efetivar a alteração.

| Tipos de Materia            |          |
|-----------------------------|----------|
| Tipos de Materia            |          |
|                             | ▲        |
| CÍVEL                       | Cancelar |
| COMERCIAL                   |          |
| CONSTITUCIONAL              |          |
| EMPRESARIAL                 |          |
| FAMÍLIA                     |          |
| HOMOLOGAÇÃO 2ªINSTÂNCIA     |          |
| MENORES                     |          |
| PENAL                       |          |
| PROCESSO CIVIL              |          |
| PROCESSO PENAL              |          |
| PÚBLICO                     |          |
| SUCESSÕES                   |          |
| TESTE                       |          |
| TESTE CRIS TIPOS DE MATERIA |          |
| TRIBUTÁRIO                  |          |
| *                           |          |

Figura 57 – Tabela Tipos de Matéria.

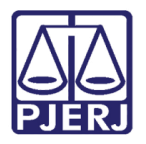

#### **Poder Judiciário do Estado do Rio de Janeiro** Diretoria-Geral de Tecnologia da Informação e Comunicação de Dados

Departamento de Atendimento e Suporte ao Usuário

Para excluir um Tipo de Matéria da base de dados do sistema, clique na linha correspondente ao Tipo de Matéria a ser excluído e pressione a tecla Delete. O sistema pedirá uma confirmação desta exclusão; clique em **Sim** para efetivá-la.

| Tipos de Materia | n 🔀          |
|------------------|--------------|
| Confirma         | a exclusão ? |
| <u>Sim</u>       | Não          |

Figura 58 – Confirmação de exclusão.

#### 6.1.4 Tipo de Processo

Permite tabelar os Tipos de Processo para utilizá-los na tela de Cadastro de Acórdãos. Para acessá-lo clique no menu **Tabelas** e no submenu **Tipo de Processo.** 

| 🚯 Revista de Direito                             |            |
|--------------------------------------------------|------------|
| Cadastro Consulta Relatórios Tabelas Utilitários | Sobre Sair |
| Ministro Relator S                               | CI         |
| Relator                                          |            |
| Tipo de Matéria                                  |            |
| Tipo de Processo                                 |            |
|                                                  |            |

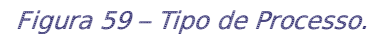

Para incluir um Tipo de Processo na base de dados do sistema, clique no botão ? .

| w Manutenção de Tabelas - TPO DE PROCESSO | X       |
|-------------------------------------------|---------|
| Código: ?                                 | Gravar  |
| Descrição:<br>(2 ª Instância):            | Excluir |
| Sigla: Natureza:                          | Sair    |

Figura 60 - Tela para inclusão, alteração ou exclusão de tipo de processo.

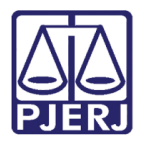

Diretoria-Geral de Tecnologia da Informação e Comunicação de Dados Departamento de Atendimento e Suporte ao Usuário

O sistema exibirá uma grade com a relação de Tipos de Processos. Digite o nome do Tipo de Processo ou parte do nome no campo **Descrição** para o sistema efetuar a busca, selecione a linha correspondente ao tipo que deseja cadastrar e clique em **Selecionar**.

|        | Descrição:                              |                                 |          |
|--------|-----------------------------------------|---------------------------------|----------|
|        | TIPO DE PF                              | ROCESSO                         |          |
| Código | Descrição                               | Descrição_2ªInstância           | Natureza |
| 154    | 01                                      | A. PENAL PRIVADA SUBSIDIARIA DA | CRIMINAL |
| 27     | ACAO ANULATORIA                         | ACAO ANULATORIA                 | CIVEL    |
| 197    | ACAO CAUTELAR DE BUSCA E APREENSAO      | ACAO CAUTELAR DE BUSCA E        | CRIMINAL |
| 120    | ACAO CIVIL PUBLICA                      | ACAO CIVIL PUBLICA              | CÍVEL    |
| 98     | ACAO DE HABILITACAO                     | ACAO DE HABILITACAO             | CRIMINAL |
| 114    | ACAO DE REPARAÇÃO DE DANO MORAL         | ACAO DE REPARACAO DE DANO       | CIVEL    |
| 109    | ACAO DECLARATORIA                       | ACAO DECLARATORIA               | CÍVEL    |
| 21     | ACAO MANDAMENTAL                        | ACAO MANDAMENTAL                | CÍVEL    |
| 149    | AÇÃO ORDINÁRIA DE ANUL. DE ATO JURÍDICO | ACAO ORDINARIA DE ANUL DE ATO   | CÎVEL    |
| 68     | ACAO PENAL PUBLICA (ORIGINARIA)         | ACAO PENAL                      | CRIMINAL |
| 219    | ACAO PENAL - PROCEDIMENTO SUMARISSIMO   | ACAO PENAL - PROCEDIMENTO       | CRIMINAL |
| 175    | ACAO PENAL N.03/97 - HIPOTECA LEGAL     | ACAO PENAL N.03/97 - HIPOTECA   | CRIMINAL |
| 92     | ACAO PENAL PRIVADA (ORIGINARIA)         | ACAO PENAL PRIVADA (ORIGINARIA) | CRIMINAL |
| 28     | ACAO POPULAR                            | ACAO POPULAR                    | CÍVEL    |
| Ľ1     | Licto procedeu                          |                                 | ) càrei  |

Figura 61 – Tabela Tipo de Processo.

Digite no campo **Sigla** a forma como ele será identificado na Revista e clique em **Gravar** para confirmar a inclusão.

| B Manutenção d   | e Tabelas - TIPO DE PROCESSO          |          |
|------------------|---------------------------------------|----------|
| Código:          | 219 ?                                 | Gravar   |
| Descrição:       | ACAO PENAL - PROCEDIMENTO SUMARISSIMO | Excluir  |
| (2 ª Instância): | ACAO PENAL - PROCEDIMENTO SUMARISSIMO | Cancelar |
| Sigla:           | AAA Natureza: CRIMINAL                | Sair     |

#### Figura 62 – Inclusão de Tipo de Processo.

Para alterar um tipo de Processo na base de dados da Revista, digite o código correspondente ao Tipo do Processo ou clique no botão ? para pesquisá-lo (conforme item A). Altere a descrição e clique em **Alterar** para confirmar a alteração.

Para excluir um Tipo de Processo na base de dados da Revista, digite o código correspondente ao Tipo do Processo ou clique no botão ? para pesquisá-lo. Clique em **Excluir** para confirmar a exclusão.

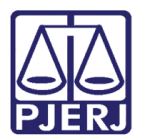

## 7. Utilitários

### 7.1 Alterar Senha

Para acessá-lo clique no menu Utilitários e no submenu Altera senha.

| 😢 Revista de Direito                 |                        |  |  |  |
|--------------------------------------|------------------------|--|--|--|
| Cadastro Consulta Relatórios Tabelas | Utilitários Sobre Sair |  |  |  |
|                                      | Altera Senha           |  |  |  |
|                                      | Conngurações /         |  |  |  |
|                                      |                        |  |  |  |
|                                      |                        |  |  |  |
|                                      |                        |  |  |  |

Figura 63 – Altera senha.

Digite a **Senha Atual**, a **Nova Senha** de acesso e em seguida, digite novamente a nova senha para confirmar. Clique em **Ok** para efetivar a troca da senha.

| 👶 frmTrocaSenha                                                                                                    |                                         | <b>×</b> |  |  |
|----------------------------------------------------------------------------------------------------|-----------------------------------------|----------|--|--|
|                                                                                                    | Usuário:<br>Senha atual:<br>Nova Senha: | JOATAN   |  |  |
| Confirmação:<br>Sr. Usuário, sua senha é individual e intransferível, não deve ser divulgada,<br>nem anotada. Dê a ela o mesmo tratamento dado à sua senha bancária.<br>Não são permitidas senhas com mais do que 10 caracteres.<br>Trocar Sair |                                         |          |  |  |

Figura 64 – Tela para alteração de senha.

### 7.2 Configurações

#### 7.2.1 - Impressora

Para acessar clique no menu Utilitários e nos submenus Configurações/Impressora.

| 😤 Revista de Direito |          |            |         |                        |  |
|----------------------|----------|------------|---------|------------------------|--|
| Cadastro             | Consulta | Relatórios | Tabelas | Utilitários Sobre Sair |  |
| ·                    |          |            |         | Altera Senha           |  |
|                      |          |            |         | Configurações          |  |

Figura 65 – Submenu Impressora.

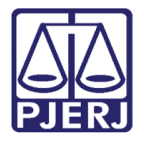

Diretoria-Geral de Tecnologia da Informação e Comunicação de Dados Departamento de Atendimento e Suporte ao Usuário

Na tela de configurações de impressão selecione a impressora desejada e clique no botão Imprimir.

| 🖶 Ir | nprimir                                                                 |                                              |                               | ×                                    |
|------|-------------------------------------------------------------------------|----------------------------------------------|-------------------------------|--------------------------------------|
| Ger  | al                                                                      |                                              |                               |                                      |
| F    | Selecionar Imp<br>Lexmark<br>Microsof                                   | ressora<br>X646e (MS)<br>t XPS Document Writ | er Gen To O                   | )<br>r<br>neNote 2016                |
|      | •                                                                       |                                              | III                           | 4                                    |
|      | Status:<br>Local:<br>Comentário:                                        | Pronta                                       | ☐ Imprimir em <u>a</u> rquivo | Preferências<br>Localizar Impressora |
|      | Intervalo de Pá<br><u>T</u> udo<br><u>S</u> eleção<br>Pági <u>n</u> as: | iginas<br>C Bágina Atua                      | Número de g                   | 2ópias: 1 🔹                          |
|      |                                                                         |                                              |                               | Imprimir Cancelar                    |

### 8. Sobre

Apresenta informações sobre o sistema.

Para acessar clique no menu Sobre.

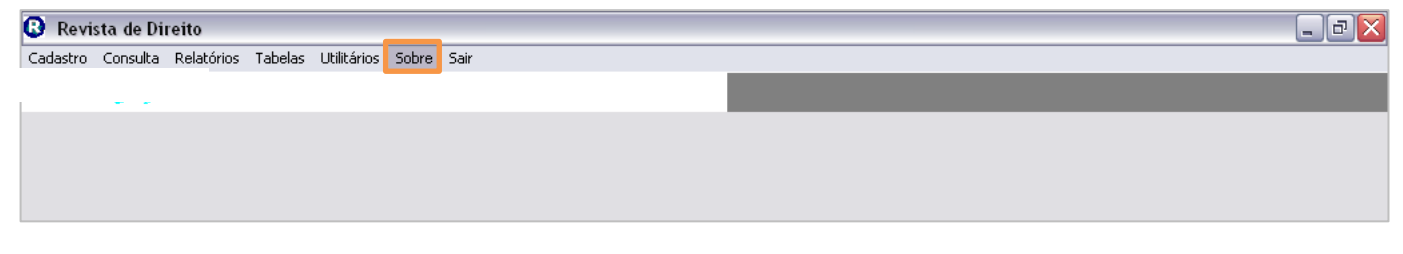

Figura 66 – Menu Sobre.

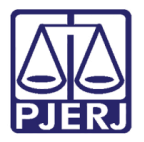

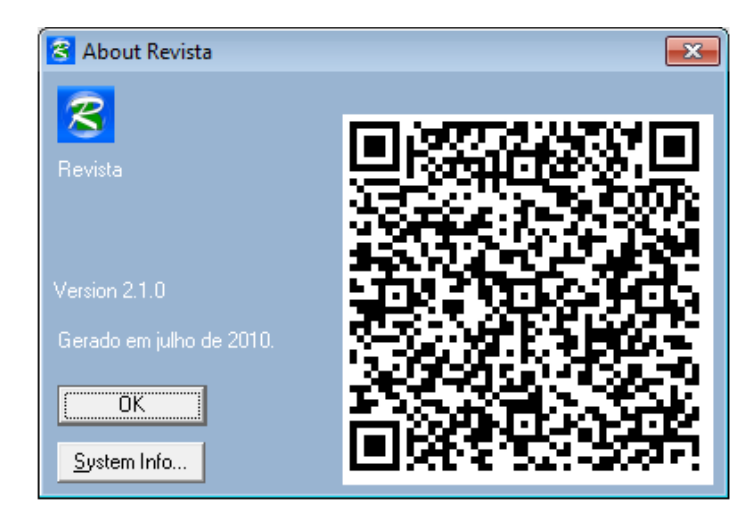

O sistema exibe a tela com as informações do sistema.

Figura 67 – Tela About Revista.

## 9. Sair

Encerra a utilização do sistema.

Clique no menu Sair.

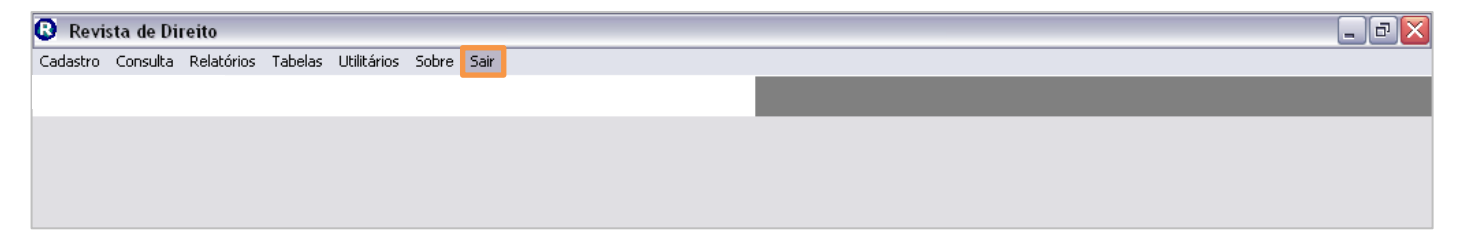

Figura 68 –Sair.

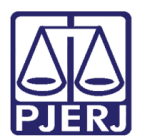

## 10. Histórico de Versões

| Versão | Data       | Descrição da alteração | Responsável    |
|--------|------------|------------------------|----------------|
| 1.0    | 13/08/2015 | Elaboração do Manual   | Joaquim Joatan |
| 1.1    | 10/04/2017 | REQ. 2015.0110614      | Joaquim Joatan |